## راهنمای درج تشخیص بارداری در سامانه نسخه الکترونیک (ERX)

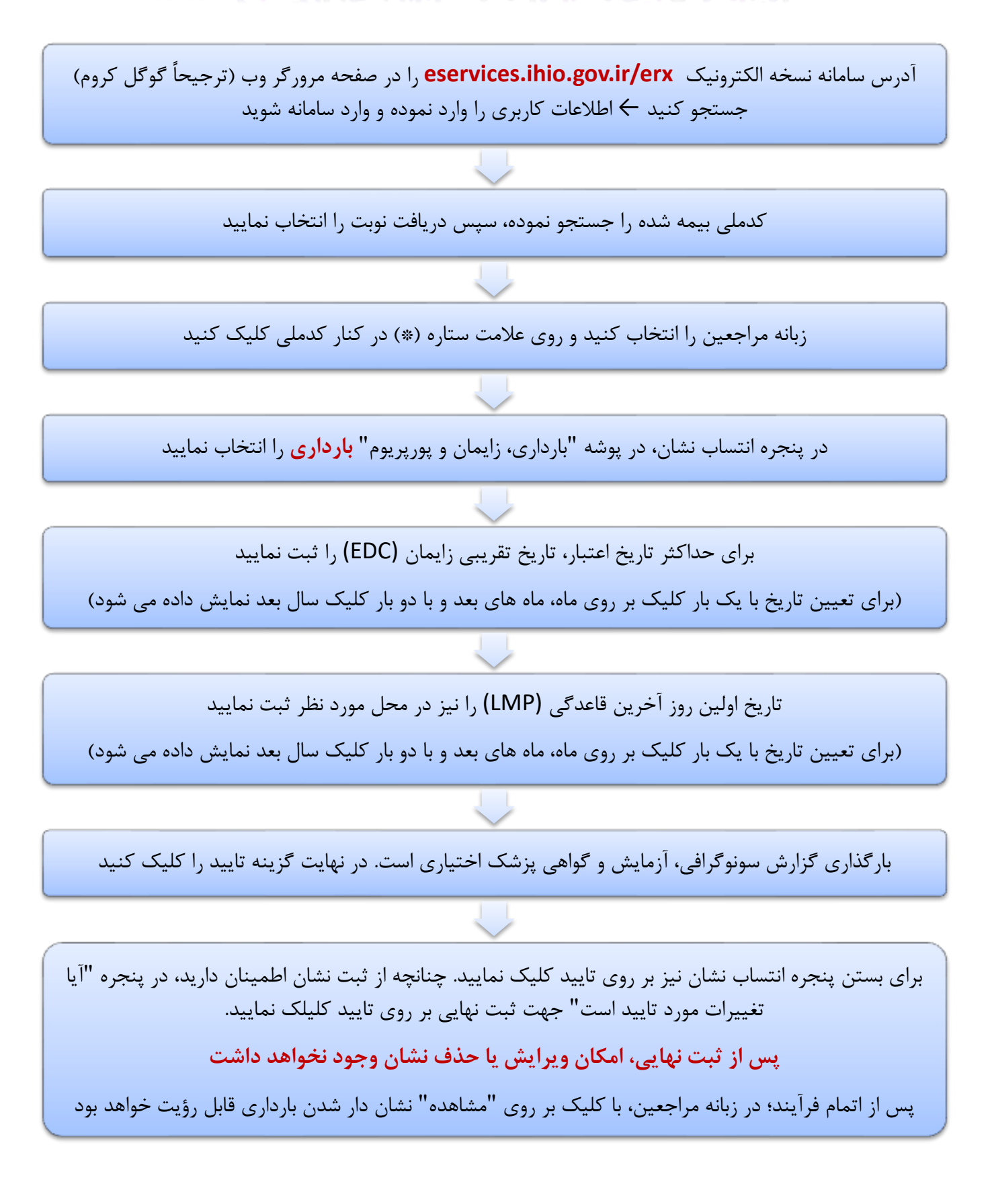